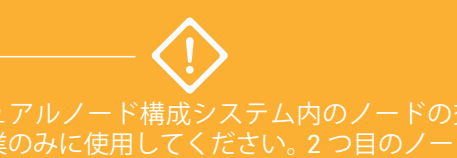

作業のみに使用してくたさい。2 つ目のノートを 追加する場合は、『ztC Edge 200i/250i システム ノードを追加する』を参照してください。

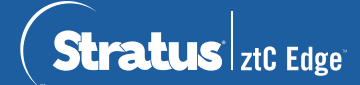

ztC Edge 200i/250i システム: ノードを交換する

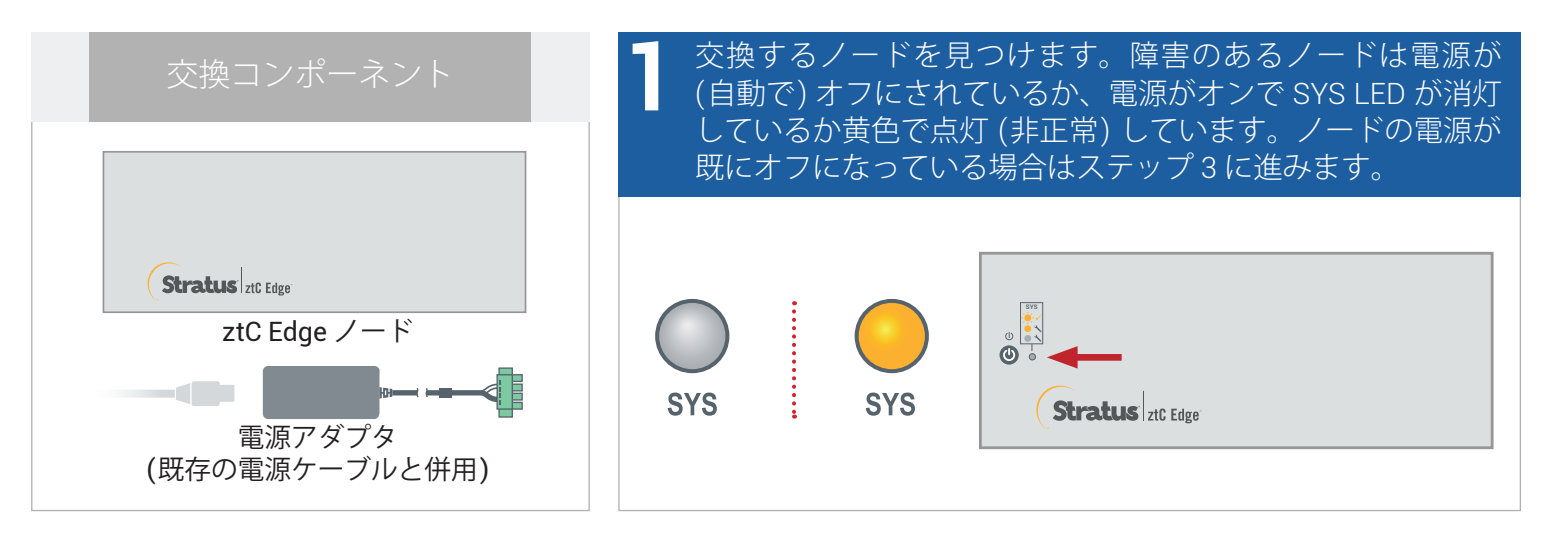

2 障害のあるノードの電源がオンになっている場合、ztC Edge コンソールを開いて、シャットダウンを妨げている問題を解決します。たとえば、正常なノード上でエラーとなったネットワーク接続が障害が発生したノードへの依存の原因である可能性があります。問題を解決して障害のあるノードをシャットダウンします。

|                                                                                                    |                                                                                                    | 日本語 atmin ログアウト                                                                                                    |
|----------------------------------------------------------------------------------------------------|----------------------------------------------------------------------------------------------------|----------------------------------------------------------------------------------------------------|
| Stratus zit Edge                                                                                                    | hostname.stratus.com<br>P: ma.see.see ana (アセナ D: ze-sener<br>パージョン: na.n.een                                                                                                    | ●観気のプラート<br><u>ププンスポード</u>                                                                                                    |
| システム<br>■ ダッシュポード                                                                                                    | 🏮 ダッシュボード                                                                                                    | @                                                                                                    |
| <ul> <li>         ・システム         ・         ・         ・</li></ul>                                                                                     | 仮想マシン                                                                                                    | I network0                                                                                                    |
| <b>アラートとログ</b> ▲ 75ート総団 ■ 250-7<br>■ 250-7<br>ぼ サポートログ<br>リソース ■ 物理マシン<br>■ の型マシン<br>■ の型マシン<br>■ の型マシン<br>■ の型マシン<br>■ の型マシン<br>■ の型マシン<br>■ の型マシン | SAFA<br>Rode0<br>Rode1<br>S<br>Rode1<br>Rode1 | ビジネスタットワーク tetword のリンク意味が全てしています。<br>サイメリワーののログーインスは MBF/BBT ままできれたまたは多味らかのます。これはたらくハードウェアの<br>いたまい、リンク さびっくの間にこえをはです。<br>参加 いたまでは、「「「「」」」、「」」、「」、「」、「」、「」、「」、「」、「」、「」、「」、 |
| <ul> <li>         (仮想 CD         )     </li> </ul>                                                                                                  | Distance in and                                                                                                    | 1618 T/12.                                                                                                    |
| <b>ライブラリ</b><br><i> </i>                                                                                                    | E setwork0                                                                                                    | ESPAスネットワーク networks のリング連想が起下しています。 おし                                                                                                    |
|                                                                                                    | and and                                                                                                    | Nimert (\$757772) E FCG7(1) 886, WIBTRE898126, 93)                                                                                                    |

1/8 インチ マイナス ドライバを使って電源コネクタの拘束ねじを緩め、障害のあるノードから電源コードを抜きます。No. 2 プラス ドライバを使用してシグナル グランド コネクタと線を取り外し、ネットワーク ケーブルを取り外した後、システムからノードを物理的に取り外します。レールや壁に取り付けられているノードの場合、既存のマウント キットを障害のあるノードから取り除き、交換したノードに設置し直します。必要に応じて電源アダプタを交換します。

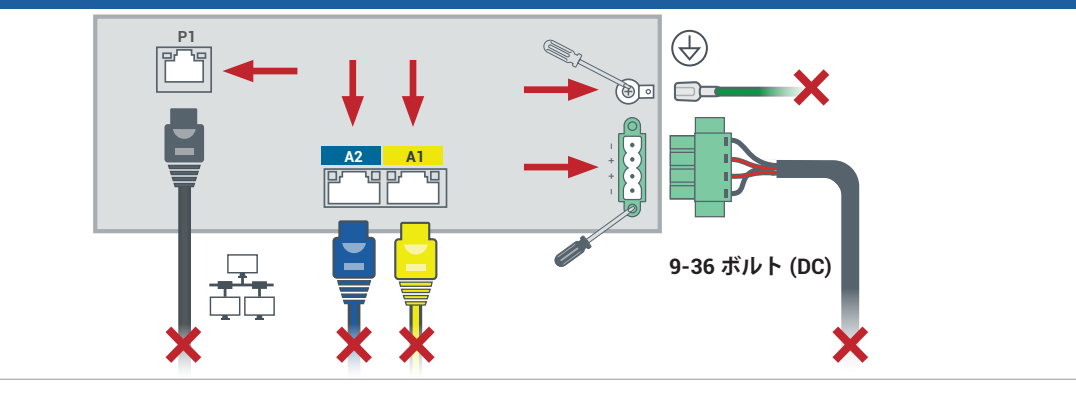

交換したノードをシステムに追加します。ネットワーク ケーブルを再度接続し、シグナル グランド コネ クタと線を取り付けます。電源コードを再度接続するとノードの電源が自動的に入ります。電源コネクタの 拘束ねじを締めます。これでノードの交換が完了します。システムが同期を開始します。ユーザによる入 力は必要ありません。

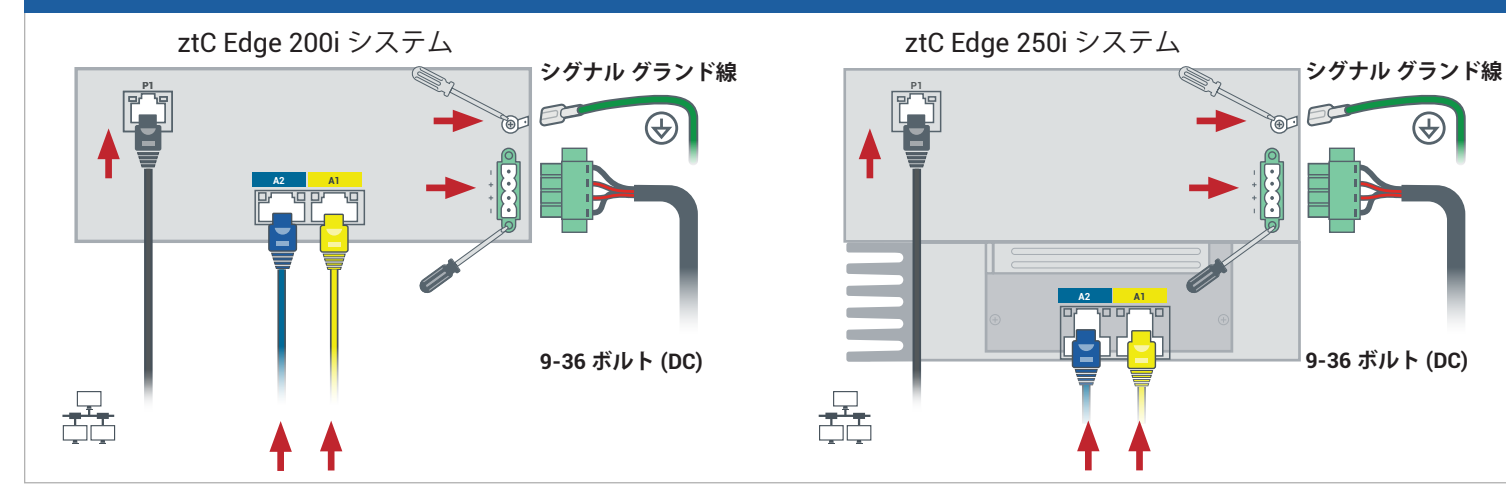

▶ 20 分後に SYS LED がオフから黄色の点灯に切り替わり、交換ノード上のソフトウェアが起動したことを ● 示します。さらに 15 分後に SYS LED が点滅し始め、システムが正常であることを示します。

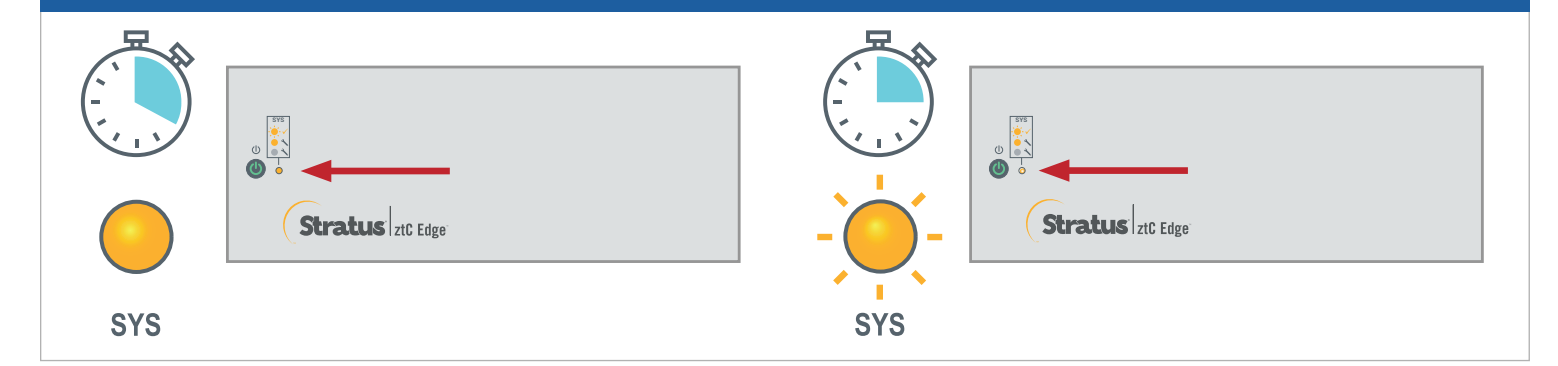

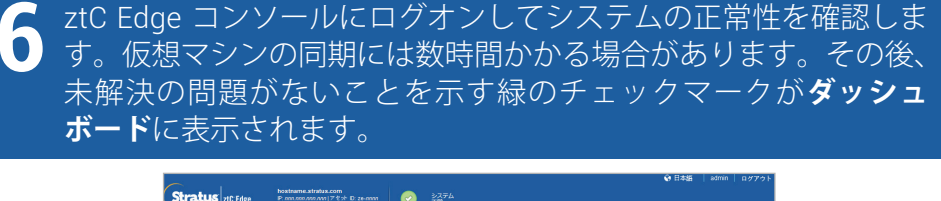

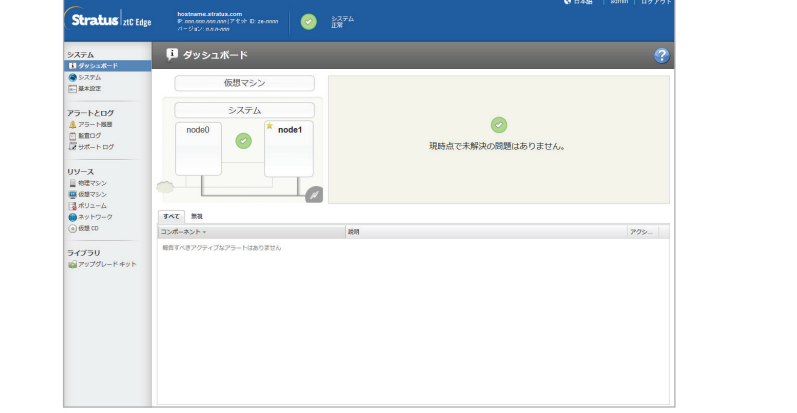

ztC Edge のリリース ノート とマニュアルについては、 <u>http://ztcedgedoc.stratus.com</u> に アクセスしてください。

ナレッジ ベース記事やソフトウェア ダウンロードを含むその他の ztC Edge 自己解決用リソースについ ては、Stratus カスタマ サービス サ イト (<u>https://www.stratus.com/jp/</u> <u>services-support/customer-support/)</u> にアクセスしてください。

パーツ番号: R019Z-01 | 発行日: 2023 年 10 月

リリース番号: Stratus Redundant Linux リリース 3.0.0.0

仕様と説明は概要であり、通知なしに変更される場合があります。

Stratus、Stratus ロゴ、Stratus ztC、Stratus Technologies ロゴ、Stratus 24x7 ロゴ、および Stratus ztC Edge は、Stratus Technologies Ireland, Ltd. の商標です。 ©2023 Stratus Technologies Ireland, Ltd. All rights reserved.